# Başvuru Adımları

- ✓ Başvurular, **1 Şubat 2025 15 Şubat 2025** tarihleri arasında alınacaktır.
  - Söz konusu tarihlerin öncesinde ve sonrasında başvuru yapılamaz. TurnaPortal sistemi üzerindeki başvuru, 1 Şubat 2025 saat 00:00 itibari ile aktif olacaktır ve 15 Şubat 2025 saat 23.59 itibariyle de son bulacaktır.
  - TurnaPortal sistemi Üniversitemize ait bir portal olmadığı için başvuru esnasında sistemden kaynaklı muhtemel teknik gecikmelerden Erasmus Ofisi sorumlu değildir.
- Öğrenciler, Turna Portal'a giriş yaptıktan sonra E-devlet seçeneği ile giriş yaparak online başvuru yapabileceklerdir. TurnaPortal sizden telefon ve e-mail doğrulması isteyecektir. Bu sebeple en güncel olanları yazınız. Başvuru esnasında lütfen aşağıdaki adımları izleyiniz.

Öğrenci Staj Hareketliliği Başvuru Adımları için **2. ile 7. Sayfa** arasına bakınız.

Öğrenci Öğrenim Hareketliliği Başvuru Adımları için **8. ile 14.** Sayfa arasına bakınız.

# <mark>Öğrenci Staj Hareketliliği Başvuru Adımları (TurnaPortal üzerinden)</mark>

#### 1. Adım

Öğrenci, TurnaPortal sistemine (<u>https://turnaportal.ua.gov.tr/giris</u>) E-devleti ile giriş yapmalı. Açılan ekranda kayıtlı olduğu bölüm ve not ortalamasını kontrol etmeli. Bir problem olması durumunda kendi kayıtlı olduğu bölümün öğrenci işleri ile görüşmelidir. Aynı anda birden fazla bölüm okuyanlar başvuru yapmak istediği bölüm üzerinden başvuru işlemine başlamalıdır.

| TURNAPort | tal                                                                  |           |   |            | ÷ 🥵 Bire |
|-----------|----------------------------------------------------------------------|-----------|---|------------|----------|
|           | RT ÜNİVERSİTESİ<br>İSADİ VE İDARİ BİLİMLER FAKÜLTESİ<br>ans Programı | / 4.0     |   |            |          |
|           |                                                                      |           |   |            |          |
| Ń         |                                                                      | 1         | 4 |            |          |
|           | lianiar                                                              |           |   | Duyurular! |          |
| llan      | Başvuru Tarihi So                                                    | nuç Durum |   |            |          |
|           |                                                                      |           |   |            |          |
|           |                                                                      |           |   |            |          |
|           |                                                                      |           |   |            |          |

# 2. Adım

Ekranın sol üst menüsünde yer alan simge tıklanarak başvuru ilanları görüntülenir. Mavi kutucuğa tıklayarak başvuru yapılmak istenilen hareketliliğe başvuru süreci başlatılır

| 8                                                                                                    | TURNAPortal |                                                                                                    |                                                               |                                                 |               | 🐥 💽 Bireysel |
|----------------------------------------------------------------------------------------------------|-------------|----------------------------------------------------------------------------------------------------|---------------------------------------------------------------|-------------------------------------------------|---------------|--------------|
| <ul> <li>3</li> <li>3</li> <li>4</li> <li>4</li> <li>5</li> <li>4</li> <li>5</li> <li>5</li> <li>6</li> <li>6</li> <li>7</li> <li>7</li></ul> | TURNAPortal | Bagvurular Onay Bekleyen Hareketlilikler  Inn Adt  2024-1-TR01-KA131-HED-000196280 Öğrenci Öğrenim Hareketliliği İlanı  2024-1-TR01-KA131-HED-000196280 Staj Haret | Son Başvuru<br>Tarihi<br>15.02.2025 23.59<br>15.02.2025 23.59 | Başvuru Durum<br>İştal edilmiş<br>İştal edilmiş | Bapvuru Sonuç | Litemier     |
|                                                                                                    |             | Telif Hakkı v2.0.1 © 2021-2025 Türkiye Ulusal Ajansı. Tüm Hakları Saklıdır.                                                                                        |                                                               |                                                 |               |              |

Kişisel bilgiler otomatik olarak çekilir akabinde aşağıda yer alan özel durumlardan herhangi biri ya da birilerine sahip olan kişiler söz konusu kutu ya da kutucukları işaretler ve ilgili durumu gösteren belge ya da belgeleri de söz konusu sekmeye ekler.

| 💄 Bireysel 🗮                                | SIIRI                                                                     |                                                                                                    |  |
|---------------------------------------------|---------------------------------------------------------------------------|----------------------------------------------------------------------------------------------------|--|
| Profil                                      | Bilimin Işığında                                                          | Doğum Tarihi *                                                                                            |  |
| Basvurulanm                                 |                                                                           |                                                                                                    |  |
| THY Indirim Kodu                            |                                                                           | Cinsiyet                                                                                                  |  |
| ➔】 Veli Girişi                              |                                                                           | Kadin                                                                                                    |  |
| <ul> <li>Öğretmen Öğrenci Girişi</li> </ul> |                                                                           | Erkek                                                                                                    |  |
|                                             | Herhangi bir engeliniz var mi?                                            |                                                                                                    |  |
|                                             | Sehit/Gazi yakını mısınız?                                                |                                                                                                    |  |
|                                             | Yetim aylığı alıyor musunuz ?                                             |                                                                                                    |  |
|                                             | Kendiniz veya 1. derece yakınlarınız AFA                                  | AD'dan afetzede yardımı alıyor mu?                                                                        |  |
|                                             | Devletin koruma, bakım veya barınma al                                    | iltinde misiniz?                                                                                          |  |
|                                             | 📄 Kendiniz veya aileniz muhtaçlık aylığı alı                              | lyor mu 7                                                                                                 |  |
|                                             | Lütfen aşağıdaki seçeneklerden size uygun o                               | olanı/olanları işaretleyiniz. Bu bilgiler sadece istatistiksel bilgi toplamak üzere talep edilmektedir. * |  |
|                                             |                                                                           | ~                                                                                                    |  |
|                                             |                                                                           |                                                                                                    |  |
|                                             |                                                                           | lier >                                                                                                    |  |
|                                             | Tellf Hakkı v2.0.1 © 2021-2025 Türkiye Ulusal Ajansı. Tüm Hakları Saklıdı | Hr.                                                                                                    |  |

# 4. Adım

Eğitim bilgileri girilir.

| NAPortal                                  |                                                                                                    |                                               |                         |            |                    |                          |
|-------------------------------------------|----------------------------------------------------------------------------------------------------|-----------------------------------------------|-------------------------|------------|--------------------|--------------------------|
| eysel 🗮                                   | Kişisel Bilgiler Eğitim Bilgileri                                                                                                    | 3 d<br>Tercih Bilgileri Yabancı Dil Bilgileri | 5<br>İletişim Bilgileri | 6<br>Diğer | 7<br>Belge Yükleme | 8<br>Onay                |
| Profil<br>Basvurulanm<br>THY Indirim Kodu | the second second secon | 2024-1-TR01-KA131-HED-000196280 Staj H        | aret                    |            | Handre und         | GAL AJANSE<br>NJ. JEZNEY |
| Veli Girişi<br>Öğretmen Öğrenci Girişi    | Universite *                                                                                                    |                                               |                         |            |                    |                          |
|                                           | SIIRT ÜNIVERSITESI<br>Bölüm/Program *                                                                                                    |                                               |                         |            |                    |                          |
|                                           | IKTISADI VE IDARI BILIMLER FAKULTESI /<br>Sinif *<br>4. SINIF                                                                                                    |                                               |                         |            |                    | ~                        |
|                                           | Dönem *                                                                                                    |                                               |                         |            |                    | ~                        |
|                                           | Not Ortalamaniz *                                                                                                    |                                               |                         |            |                    |                          |
|                                           | Oğrenci Numarası *                                                                                                    |                                               |                         |            |                    |                          |
|                                           | < Geri                                                                                                    |                                               |                         |            | lite               | ni >                     |
| Telif Hakkı v2.0                          | .1 © 2021-2025 Türkiye Ulusal Ajansı. Tüm Hakları Saklıdır.                                                                                                    |                                               |                         |            |                    |                          |

Anlaşma şartı aranmaksızın herhangi bir kurum seçilir (tek seçenek). İlan sonuçlarından sonra söz konusu seçim tekrardan değiştirilebilir.

| 8 | TURNAPortal                                                  |                                                                                                    |                                 | ۴                         | Bireysel |
|---|--------------------------------------------------------------|----------------------------------------------------------------------------------------------------|---------------------------------|---------------------------|----------|
| • | Bireysel =                                                   | 0 2 3 Contraction Contraction | 5 6<br>İletişim Bilgileri Diğer | 7 8<br>Beige Yükleme Onay |          |
|   | Profil     Basvurularım     THY İndirim Kodu     Veli Girişi | 2024-1-TR01-KA131-HED-000196280 Staj H                                                                                                    | aret                            | TRAVIT CLOBAL ADMIN       |          |
|   | <ul> <li>Öğretmen Öğrenci Girişi</li> </ul>                  | Aradığınız tercih bilgisi yok ise buradan ekleyebilirsiniz.                                                                                                    |                                 |                           |          |
|   |                                                              | Tercih Listesi<br>Escuela de Hosteleria de Teruel                                                                                                    |                                 | × ×                       |          |
|   |                                                              | Başvuru Tercihleriniz                                                                                                    |                                 |                           |          |
|   |                                                              | 11 Universidade Lusófona do Porto – COFAC                                                                                                    |                                 | <b>@</b>                  |          |
|   |                                                              | Erasmus Değişim Programları'ndan daha önce yararlandınız m?                                                                                                    |                                 |                           |          |
|   |                                                              | Dönem Tercihi                                                                                                    |                                 |                           |          |
|   |                                                              | 2025-2026 Güz<br>Başıvru tercihi yapmadan ilerleyemezsinizt                                                                                                    |                                 | × * ]                     |          |
|   |                                                              | < Geri                                                                                                    |                                 | ileri 🗲                   |          |

## 6. Adım

YDS ya da YÖKDİL belgeniz var ise sisteme yükleyebilirsiniz. Yok ise yapacağımız sınavdaki alacağınız puan esas alınacaktır. Belgeniz yok ise, dil belgesi yüklemeden bu kısmı geçiniz. YDS ya da YÖKDİL belgesi olanlar da sınava girebilir. Alacağınız en yüksek puan esas alınacaktır.

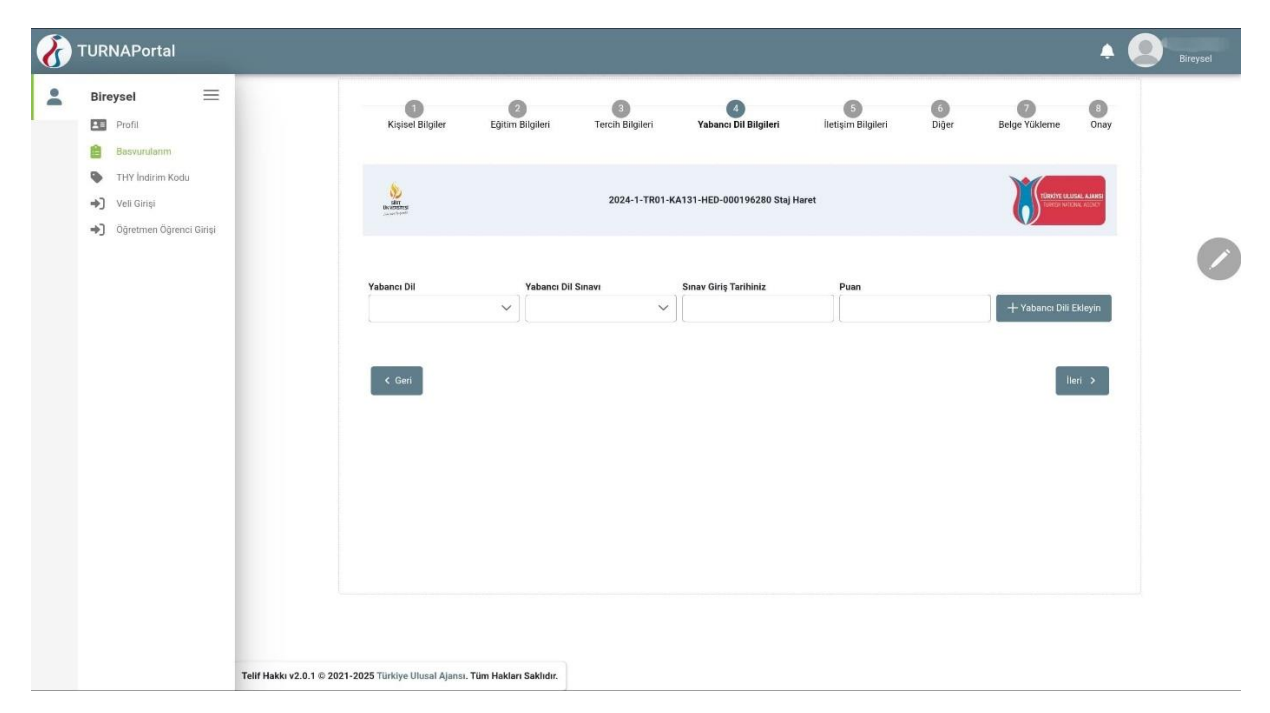

| 8 | TURNAPortal                                                            |                                                                                                    | 4                   | Bireysel |
|---|------------------------------------------------------------------------|----------------------------------------------------------------------------------------------------|---------------------|----------|
| * | Bireysel<br>Profil<br>Basvurulanm<br>THY Indirim Kodu                  | 0 2 3 0 5 0<br>Kişisel Bigiler Eğitim Bilgileri Tercih Bilgileri Yabancı Dil Bilgileri <b>lietişim Bilgileri</b> Diğer | Belge Yüklerne Önay |          |
|   | <ul> <li>→) Veli Girişi</li> <li>→) Öğretmen Öğrenci Girişi</li> </ul> | 2024-1-TR01-KA131-HED-000196280 Staj Haret                                                                             | CROTHERUSAL AAMA    |          |
|   |                                                                        | Mail Adresiniz *<br>gmail.com                                                                                          |                     |          |
|   |                                                                        | kamet Adresiniz                                                                                                    |                     |          |
|   |                                                                        | < Geri                                                                                                    | lleri >             |          |
|   |                                                                        |                                                                                                    |                     |          |

# 8. Adım

Bu bölümde sorulan sorunun cevaplandırılması zorunludur. Tercih önceliğiniz hangisi ise, puan eksiltilmesini göze alarak ona göre cevap veriniz.

| 8        | TURNAPortal                                                                                                    |                              |               |                                                                                                    |                                                                                                    |                                                                                                    |                                                                                                    |                                                     |                                                                                                    | ¢         | Bireysel |
|----------|----------------------------------------------------------------------------------------------------|------------------------------|---------------|----------------------------------------------------------------------------------------------------|----------------------------------------------------------------------------------------------------|----------------------------------------------------------------------------------------------------|----------------------------------------------------------------------------------------------------|-----------------------------------------------------|----------------------------------------------------------------------------------------------------|-----------|----------|
| <b>2</b> | Bireysel     Image: Constraint of the second second s |                              | Kigled Bigler | 2<br>Eğitim Bilgileri<br>Irden aynı anda başvuru<br>m de STAJ hareketliğin<br>m de STAJ hareketliğin | Tercih Bilgleri<br>2024-1-TR01-K<br>yapmayı düşünüyor mus<br>e başvuru yapacağım. İk<br>e başvuru yapacağım. İk | Image: Comparison of the second second se | Itetişim Bilgileri<br>Aret<br>OGRENIM hareketiliği baş<br>işdir. STAJ hareketiliği baş<br>pıvru yaptığımda -10 puza | Diger<br>Diger<br>yvurumdan -10 p<br>yvurumdan 10 p | Beige Vükerne<br>Der gevonnen<br>uan eksiltilmesini kabul<br>uan eksiltilmesini kabul<br>abul ediyorum. | B<br>Onay | Biroysel |
|          |                                                                                                    | Tellf Hekks v2.0.1 © 2021-20 | < Ger         | Tüm Hakları Səkildir.                                                                                |                                                                                                    |                                                                                                    |                                                                                                    |                                                     | k                                                                                                    | eri >     |          |

| 8 | TURNAPortal                                                                                          |                           |                              |                       |                                         |                                                         |                   |            |               | <b></b>   | Bireysel |
|---|----------------------------------------------------------------------------------------------------|---------------------------|------------------------------|-----------------------|-----------------------------------------|---------------------------------------------------------|-------------------|------------|---------------|-----------|----------|
| • | Bireysel<br>Profil<br>Basvuruların<br>THY İndirim Kodu<br>→ Veli Girişi<br>→ Oğretmen Öğrenci Girişi |                           | Kitjsel Bigiler              | 2<br>Eğitim Bilgileri | 3<br>Tercih Bilgileri<br>2024-1-TR01-KJ | ()<br>Yabanci Di Bilgileri<br>1131-HED-000196280 Staj H | tetişim Bilgileri | 6<br>Diğer | Beige Yükleme | B<br>Onay | Biryzd   |
|   |                                                                                                    | Tellf Hakku v2.0.1 © 2021 | -2025 Turkiye Ulusal Ajansı. | Tüm Hakları Saklıdır. |                                         |                                                         |                   |            |               |           |          |

# 10. Adım

Sağ altta yer alan **"başvuruyu tamamla"** butonunu tıklayarak başvurunuzu sonuçlandırabilirsiniz.

| 8 | TURNAPortal                                                      |                                                                                                    | 🔶 🙆 Bireysel      |
|---|------------------------------------------------------------------|----------------------------------------------------------------------------------------------------|-------------------|
| : | Bireysel 📃                                                       |                                                                                                    |                   |
| - | Profil                                                           | Başvuru Tercihleriniz                                                                                                    |                   |
|   | THY Indirim Kodu                                                 | Universidade Lusófona do Porto - COFAC                                                                                                    |                   |
|   | <ul> <li>Veli Girişi</li> <li>Öğretmen Öğrenci Girişi</li> </ul> | Erasmus Değişim Programları'ndan daha önce yararlandırız m?                                                                                                    |                   |
|   |                                                                  | Dönem Tercihi                                                                                                    |                   |
|   |                                                                  | 2025-2026 Giz                                                                                                    | -                 |
|   |                                                                  | Yabancı Dil Bilgileriniz                                                                                                    |                   |
|   |                                                                  | Cep Telefonunuz                                                                                                    |                   |
|   |                                                                  | Mail Adresiniz                                                                                                    |                   |
|   |                                                                  | )gmail.com<br>Ikamet.Adresiniz                                                                                                    |                   |
|   |                                                                  | Iki hareketlilik türüne birden aynı anda başvuru yapmayı düşünüyor musunuz?           Hem ÖÖREMM hem de STAJ hareketliliğine başvuru yapnağım. İk tercihim STAJ hareketliliğidi. ÖÖRENİM hareketliliği başvuru yapnağım.           Başvurundan -10 puan eksilitmesini kabul ediyorun.           Order ÖÖRENİM hem de STAJ hareketliliğine başvuru yapnaşığım. İk tercihim ÖÖRENİM hareketliliğidi. STAJ hareketliliği başvuru yapnağım.           Başvurundan -10 puan eksilitmesini kabul ediyorun.           Stafece STAJ hareketliliğine başvuru yapnaşığım. İk tercihim ÖÖRENİM hareketliliğidi. STAJ hareketliliği başvuru yapnağım.           Stafece STAJ hareketliliğine başvuru yapnağım. |                   |
|   |                                                                  | < Geri<br>Tellf Hakku v2.0.1 © 2021-2025 Türkiye Ulural Ajansı. Tüm Haklan Saklıdır.                                                                                                    | Başvuruyu Tomonia |

Aşağıdaki şekilde başvurunuz tamamlanmış olarak yazıyorsa başvurunuz başarı ile sonuçlanmış demektir.

| 8 | TURNAPortal                                               |                                                                             |                       |                            | 🜲 🙆 Bireysel |
|---|-----------------------------------------------------------|-----------------------------------------------------------------------------|-----------------------|----------------------------|--------------|
| : | Bireysel 🗮                                                | 🖹 Başvurular 🚽 Onay Bekleyen Hareketlilikler                                |                       |                            |              |
|   | Profil Basvurularım                                       | llan Adı                                                                    | Son Başvuru<br>Tarihi | Başvuru Durum Başvuru Sonu | İşlemler     |
|   | <ul> <li>THY İndirim Kodu</li> <li>Veli Girişi</li> </ul> | 2024-1-TR01-KA131-HED-000196280 Öğrenci Öğrenim Hareketililiği İlanı        | 15.02.2025 23:59      | İptal edilmiş              | •            |
|   | <ul> <li>Oğretmen Oğrenci Girişi</li> </ul>               | 2024-1-TR01-KA131-HED-000196280 Staj Haret                                  | 15.02.2025 23:5       | Tamamlanmis                |              |
|   |                                                           |                                                                             |                       |                            |              |
|   |                                                           |                                                                             |                       |                            |              |
|   |                                                           |                                                                             |                       |                            |              |
|   |                                                           |                                                                             |                       |                            |              |
|   |                                                           |                                                                             |                       |                            |              |
|   |                                                           |                                                                             |                       |                            |              |
|   |                                                           | Telif Hakkı v2.0.1 © 2021-2025 Türkiye Ulusal Ajansı. Tüm Hakları Saklıdır. |                       |                            |              |

# <mark>Öğrenci Öğrenim Hareketliliği Başvuru Adımları (TurnaPortal üzerinden)</mark>

#### 1. Adım

Öğrenci, TurnaPortal sistemine (<u>https://turnaportal.ua.gov.tr/giris</u>) E-devleti ile giriş yapmalı. Açılan ekranda kayıtlı olduğu bölüm ve not ortalamasını kontrol etmeli. Bir problem olması durumunda kendi kayıtlı olduğu bölümün öğrenci işleri ile görüşmelidir. Aynı anda birden fazla bölüm okuyanlar başvuru yapmak istediği bölüm üzerinden başvuru işlemine başlamalıdır.

| TURNAPort | al                                                                   |       |            | + 💽 : |
|-----------|----------------------------------------------------------------------|-------|------------|-------|
| E Silk    | IT ÜNİVERSİTESİ<br>ISADİ VE İDARİ BİLİMLER FAKÜLTESİ<br>IMP Programı | 4.0   |            |       |
|           |                                                                      |       |            |       |
| 1         |                                                                      |       | <b>∆</b> ≍ |       |
|           | İlanlar                                                              |       | Duyurular! |       |
| İlan      | Başvuru Tarihi Sonuç                                                 | Durum |            |       |
|           |                                                                      |       |            |       |
|           |                                                                      |       |            |       |
|           |                                                                      |       |            |       |
|           |                                                                      |       |            |       |
|           |                                                                      |       |            |       |

# 2. Adım

Ekranın sol üst menüsünde yer alan simge tıklanarak başvuru ilanları görüntülenir. Mavi kutucuğa tıklayarak başvuru yapılmak istenilen hareketliliğe başvuru süreci başlatılır

| 8        | TURNAPortal                                                                                               |                                                                                                    |                                                              |                                                    | 🐥 🕘 Bireysel                                                                                                    |
|----------|----------------------------------------------------------------------------------------------------|----------------------------------------------------------------------------------------------------|--------------------------------------------------------------|----------------------------------------------------|----------------------------------------------------------------------------------------------------|
| <b>€</b> | TURNAPortal Bireysel □ Pofil □ Basvarulanm □ TitYI Inditm Kodu □ Vieli Girişi □ ① Ogretmen Öğrenci Girişi | Bapurular Onay Bekleyen Hareketilikider      Ian Ade 2024-1-TR01-KA131-HED-000195280 Ögrenci Ögrenim Hareketiligi Ilans 2024-1-TR01-KA131-HED-000196280 Staj Haret | Son Baywru<br>Tarthi<br>15.02.2025 23:59<br>15.02.2025 23:59 | Başvuru Durum Başvuru t<br>İşıral edilmiş<br>Aktif | <ul> <li>▲ Q Breyed</li> <li>onuç</li> <li>Lşlemler</li> <li>□</li> <li>○</li> <li>○</li> <li>○</li> <li>○</li> <li>○</li> <li>○</li> <li>○</li> </ul> |
|          |                                                                                                    | Tellf Hakkr v2.0.1 © 2021-2025 Türkiye Ulusal Ajansı. Tüm Hakfarı Saklıdır.                                                                                        |                                                              |                                                    |                                                                                                    |

Kişisel bilgiler otomatik olarak çekilir akabinde aşağıda yer alan özel durumlardan herhangi biri ya da birilerine sahip olan kişiler söz konusu kutu ya da kutucukları işaretler ve ilgili durumu gösteren belge ya da belgeleri de söz konusu sekmeye ekler.

| 8 | TURNAPortal                                                                                  | A (                                                                                                    | Bireysel |
|---|----------------------------------------------------------------------------------------------|----------------------------------------------------------------------------------------------------|----------|
|   | Bireysel<br>Profil<br>Busvurdarm<br>THY Indirm Kodu<br>Veli Girişi<br>Geremen Öğrenci Girişi | Silki   Bilimin Juigunda     Dogum Tarihi *      Dogum Tarihi * Insiget Insiget Insig | 0        |
|   |                                                                                              | Tellf Hakku v2.0.1 © 2021-2025 Türkiye Ulusal Ajansı. Tüm Hakları Saklıdır.                                                                                                    |          |

# 4. Adım

Eğitim bilgileri girilir.

| 8 | TURNAPortal                                       | *                                                                                                    | Bireysel |
|---|---------------------------------------------------|----------------------------------------------------------------------------------------------------|----------|
| - | Bireysel 🗮                                        | Kişisel Bilgiler Eğitim Bilgileri Tercih Bilgileri Yabancı Dil Bilgileri İletişim Bilgileri Diğer Belge Yükleme Onay |          |
|   | Basvurularım     THY İndirim Kodu     Veli Girisi | 2024-1-TR01-KA131-HED-000196280 Oğrenci Oğrenim Hareketliliği İlanı                                                  |          |
|   | <ul> <li>Oğretmen Öğrenci Girişi</li> </ul>       | Universite * SIIRT UNIVERSITESI Boltim/Program * IntTisad) ve Idari BiLIMLER FAKÜLTESI / V                           | Ø        |
|   |                                                   | Smf * 4. SNIF  Denem * 7 Not Ortalamaniz *                                                                           |          |
|   |                                                   | Ogrenci Numarası *                                                                                                   |          |
|   |                                                   | C Geri IIII Sakka v2.0.1 © 2021-2025 Türklye Ulusal Ajansı. Tüm Hakları Saklıdır.                                    |          |

Anlaşma şartı zorunludur. Bu çerçevede anlaşmalı olduğumuz kurumlar seçenek olarak çıkacaktır. Bu durum göz önüne alınarak tek seçim yapılmalıdır. İlan sonuçlarından sonra söz konusu seçim tekrardan değiştirilebilir.

| 8 | TURNAPortal                                                                                                    |                                                                                                    | A Bireysel |
|---|----------------------------------------------------------------------------------------------------|----------------------------------------------------------------------------------------------------|------------|
| * | Bireysel     Image: Constraint of the second second s | Rigiser Bigiter     Egitim Bigiteri     Tereih Bigiteri     Yabancı Di Bigiteri     Betgim Bigiteri     G     C       Beige Yükleme                                  |            |
|   |                                                                                                    | Tercih Listesi       VINWERSVTET TECHNOLOGICZNO-HUMANISTYCZNY IM. KAZIMIERZA PULASKIEGO W RADOMIU (Zoruniu Dil: İnglizce-Puan Alt Limit: 0.) (Toplam Konterijan: 5.) | 8          |
|   |                                                                                                    | C Gen                                                                                                    | >          |
|   |                                                                                                    | Telif Hakku v2.0.1 © 2021-2025 Türköye Ulusal Ajansı. Tüm Hakları Sakildır.                                                                                          |            |

# 6. Adım

YDS ya da YÖKDİL belgeniz var ise sisteme yükleyebilirsiniz. Yok ise yapacağımız sınavdaki alacağınız puan esas alınacaktır. Belgeniz yok ise, dil belgesi yüklemeden bu kısmı geçiniz.

YDS ya da YÖKDİL belgesi olanlar da sınava girebilir. Alacağınız en yüksek puan esas alınacaktır.

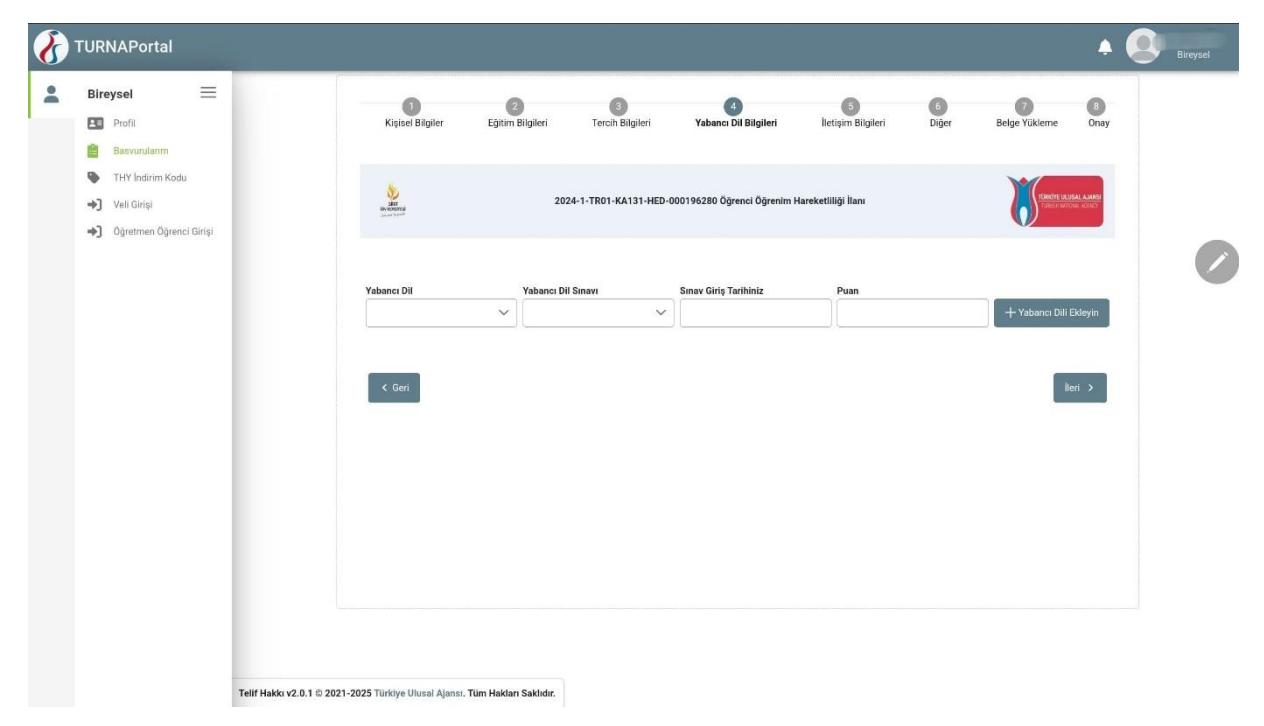

| 8                     | TURNAPortal          |                                                                                                    | + 🚇                | Bireysel |
|-----------------------|----------------------|----------------------------------------------------------------------------------------------------|--------------------|----------|
| <ul> <li>.</li> </ul> | TURNAPortal Bireysel | Kijsele Biglier       Egistm Biglieri       Tercih Biglieri       Yabancı Dil Biglieri       Betşim Biglieri       Diğer       s         Lessina       2024-1-TR01-KA131-HED-000196280 Öğrenci Öğrenim Mareketilliği İlanı       Diğer       s         Mail Adresiniz | Beige Yükieme Onay | Bireyzel |
|                       |                      | Tellf Hakkı v2.0.1 © 2021-2025 Türkiye Ulusal Ajansı. Tüm Hakları Saklıdır.                                                                                                    |                    |          |

#### 8. Adım

Bu bölümde sorulan sorunun cevaplandırılması **zorunludur**. Tercih önceliğiniz hangisi ise, puan eksiltilmesini göze alarak ona göre cevap veriniz.

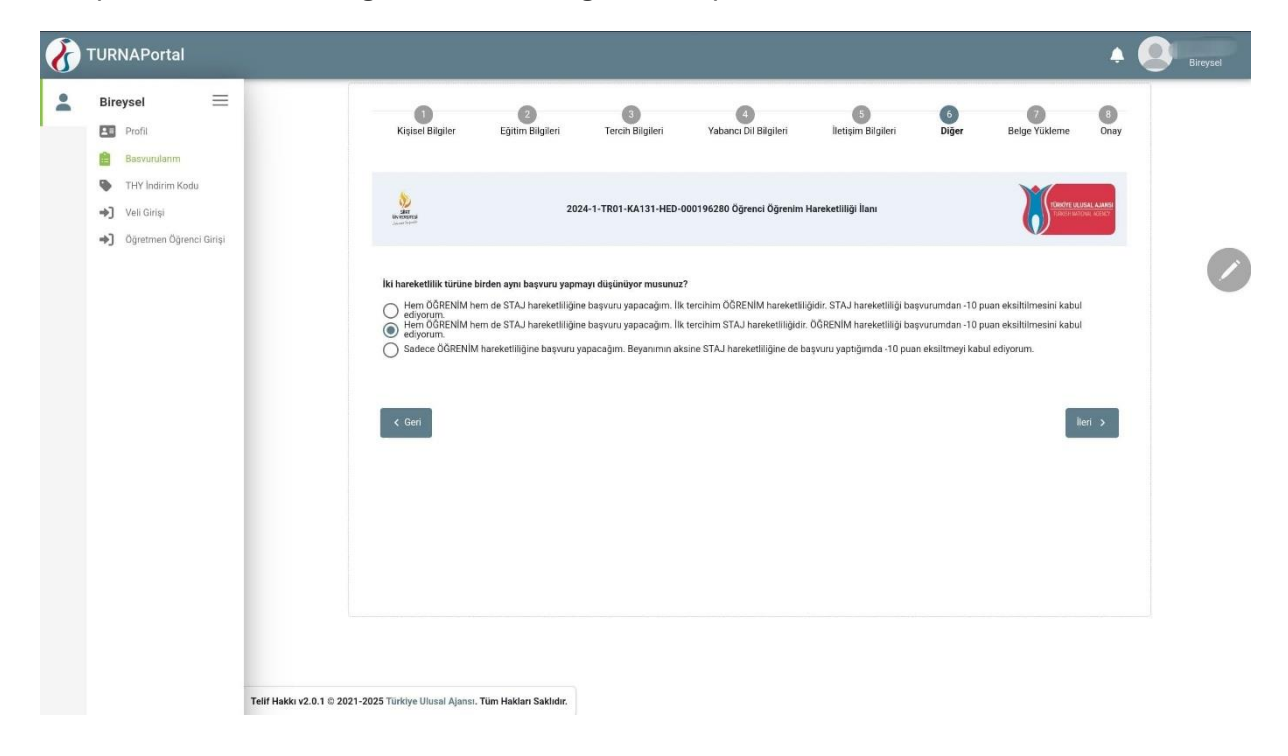

| 8 | TURNAPortal                                                                                |                        |                                   |                       |                       |                            |                         |            |                    | <b>.</b>                        | Bireysel |
|---|--------------------------------------------------------------------------------------------|------------------------|-----------------------------------|-----------------------|-----------------------|----------------------------|-------------------------|------------|--------------------|---------------------------------|----------|
| * | Bireysel =                                                                                 |                        | Kişisel Bilgiler                  | 2<br>Eğitim Bilgileri | 3<br>Tercih Bilgileri | 4<br>Yabancı Dil Bilgileri | 5<br>İletişim Bilgileri | 6<br>Diğer | 7<br>Belge Yükleme | 8<br>Onay                       |          |
|   | <ul> <li>THY Indirim Kodu</li> <li>Veli Girişi</li> <li>Öğretmen Öğrenci Girişi</li> </ul> |                        | SET<br>Weiterstrat                | 202                   | 24-1-TR01-KA131-HED-0 | 00196280 Öğrenci Öğrenim H | lareketliliği İlanı     |            | FORMER LAND        | <b>BAL AJARTSI</b><br>NA MCENCY |          |
|   |                                                                                            |                        | < Geri                            |                       |                       |                            |                         |            | lie                | ri >                            |          |
|   |                                                                                            |                        |                                   |                       |                       |                            |                         |            |                    |                                 |          |
|   |                                                                                            |                        |                                   |                       |                       |                            |                         |            |                    |                                 |          |
|   |                                                                                            |                        |                                   |                       |                       |                            |                         |            |                    |                                 |          |
|   |                                                                                            | Telif Hakkı v2.0.1 © 2 | 021-2025 Türkiye Ulusal Ajansı. 1 | üm Hakları Saklıdır.  |                       |                            |                         |            |                    |                                 |          |

# 10. Adım

Sağ altta yer alan **"başvuruyu tamamla"** butonunu tıklayarak başvurunuzu sonuçlandırabilirsiniz.

| 8 | TURNAPortal                                                                                                    | A (                                                                                                    | Bireysel |
|---|----------------------------------------------------------------------------------------------------|----------------------------------------------------------------------------------------------------|----------|
| * | Bireysel     Image: Constraint of the second second s | Başvuru Tercihleriniz  UNIVERSYTET TECHNOLOGICZNO-HUMANISTYCZNY IM. KAZIMERZA PULASKIEGO W RADOMIU (Zorumlu DII : İngilizze-Puan Alt Limit: 0) (Topiam Konterijan : 5)  Eresmus Değişijim Programlari'ndan daha önce yararlandrız mı?  Dönem Tercihl 2025-2026 Güz                                                                                                    | 0        |
|   |                                                                                                    | Yebanci Dil Bilgileriniz Cep Telefonunuz Mail Adreainiz gmail.com kamet Adreainiz                                                                                                    |          |
|   |                                                                                                    | ki hareketlilik türüne birden aynı başvuru yapmaşı düşünüyer musunuz?         Hem ÖdRENİM hem de STAJ hareketliğine başvuru yapacağım. Ik tercihim ÖÖRENİM hareketliğidir. STAJ hareketliği         başvu rundan-10 puan eksilimenin kabul ediyorur.         Supervurudan-10 puan eksilimenin kabul ediyorur.         Supervurudan-10 puan eksilimenin kabul ediyorur.         Subece CÖRENIM hareketliğine başvuru yapacağım. Ik tercihim STAJ hareketliğidir. STAJ hareketliği         Subece CÖRENIM hareketliğine başvuru yapacağım. Beyanımın aksine STAJ hareketliğine de başvuru yaptığımda-10 puan eksilimeni kabul ediyorur.         Subece CÖRENIM hareketliğine başvuru yapacağım. Beyanımın aksine STAJ hareketliğine de başvuru yaptığımda-10 puan eksilimeni kabul ediyorur. |          |
|   |                                                                                                    | Tellf Hakkı vZ.0.1 © 2021-2025 Türkiye Ulursal Ajansı. Tüm Hakları Saklıdır.                                                                                                    |          |

Aşağıdaki şekilde başvurunuz "**tamamlanmış"** olarak yazıyorsa başvurunuz başarı ile sonuçlanmış demektir.

| 8 | TURNAPortal                                                                       |                                                                             |                       |               |               | A Bireysel |
|---|-----------------------------------------------------------------------------------|-----------------------------------------------------------------------------|-----------------------|---------------|---------------|------------|
| : | Bireysel 📃                                                                        | 💼 Başvurular 🛛 🖈 Onay Bekleyen Hareketlilikler                              |                       |               |               |            |
|   | Profil           Basvurularım                                                     | lian Adı                                                                    | Son Başvuru<br>Tarihi | Başvuru Durum | Başvuru Sonuç | İşlemler   |
|   | <ul> <li>THY Indirim Kodu</li> <li>Veli Girişi</li> <li>Oğumuni Cirini</li> </ul> | 2024-1-TR01-KA131-HED-000196280 Öğrenci Öğrenim Hareketliliği İlanı         | 15.02.2025 23:59      | Tamamlanmis   | (             |            |
|   |                                                                                   | 2024-1-TR01-KA131-HED-000196280 Staj Haret                                  | 15.02.2025 23:59      | Tamamlanmis   |               | 2 ×        |
|   |                                                                                   |                                                                             |                       |               |               |            |
|   |                                                                                   |                                                                             |                       |               |               |            |
|   |                                                                                   |                                                                             |                       |               |               |            |
|   |                                                                                   |                                                                             |                       |               |               |            |
|   |                                                                                   |                                                                             |                       |               |               |            |
|   |                                                                                   | Telif Hakkı v2.0.1 © 2021-2025 Türkiye Ulusal Ajansı. Tüm Hakları Sakildır. |                       |               |               |            |

#### 12. Adım

Hem staj hem de öğrenim hareketliliğine aynı anda başvuru yaptıysanız en son aşamada hangi hareketlilik türünü önceliklendirmek istediğinize dair bir soru karşınıza çıkacaktır. **Bu sorunun cevaplandırılması zorunludur.** 

| 8 | TURNAPortal                                                                                                    | A 🔕                                                                                                    | Bireysel |
|---|----------------------------------------------------------------------------------------------------|----------------------------------------------------------------------------------------------------|----------|
| 2 | Bireysel     Image: Comparison of the second second s | Oğrenci Numarası         Başvuru Tercihleriniz         UNIWERSYTET TECHNOLOGICZNO-HUMANISTYCZNY IM. KAZIMIERZA PULASKIEGO W RADOMIU (Zorunlu Dil: İngilizce-Puan Alt Limit: 0.) (Toplam Konterjan: 5.)         Öncelikli Başvuru Seçme       ×         Ayrıs döneme alt birden fazla başvurunızı bulunmaktadır. Bu başvurunızu tamanlamak için önceliklendirmek istediğiniz başvurunuzu taşıdanı seçip kaydetmeniz gerekmektedir. Öncelikli başvurunuzu dişindaki başvurularınızdanı 10 puan dişipürükeektir.         Oncelikli başvurunızz                                                                                                    | Broyad   |
|   |                                                                                                    | Køydet      Kondet      Kondet      K |          |

Söz konusu bu aşamada lütfen hangi hareketlilik türünü önceliklendirmek istediğinizi tercihiniz doğrultusunda önceliklendiriniz. Bu doğrultuda **puan eksiltmesi** yapılacaktır.

|   |                           | Ogrenci Numarası                                                                                                    |  |
|---|---------------------------|----------------------------------------------------------------------------------------------------|--|
| - | Bireysel =                | a la facta de la companya de la companya de la companya de la companya de la companya de la companya de la comp                                                             |  |
|   | Profil                    | Q                                                                                                    |  |
|   | Basvurulanm               |                                                                                                    |  |
|   | STHY Indirim Kodu         | 2024-1-TR01-KA131-HED-000196280 Staj Haret<br>Mili İnniitzen-Puan Alt Limitz                                                                                                |  |
|   | ➡] Veli Girisi            | 2024-1-TR01-KA131-HED-000196280 Öörenci Öörenim Hareketiliöi llanı                                                                                                    |  |
|   | A Orretmen Öğrenci Girici |                                                                                                    |  |
|   | - Ogrennen Ogrenci osisi  | X                                                                                                    |  |
|   |                           | stediöniz                                                                                                    |  |
|   |                           | puan                                                                                                    |  |
|   |                           |                                                                                                    |  |
|   |                           | Öneelikli basvurunuz                                                                                                    |  |
|   |                           |                                                                                                    |  |
|   |                           |                                                                                                    |  |
|   |                           |                                                                                                    |  |
|   |                           | ✓ Køydet                                                                                                    |  |
|   |                           | Annuar Russie Russie and                                                                                                    |  |
|   |                           | ikamet Adresiniz                                                                                                    |  |
|   |                           |                                                                                                    |  |
|   |                           | İki hareketilik türüne birden aynı başvuru yapmayı düşünüyor musunuz?                                                                                                    |  |
|   |                           | Hem ÖĞRENİM hem de STAJ hareketliliğine başvuru yapacağım. İlk tercihim ÖĞRENİM hareketliliğidir. STAJ hareketliliği<br>başvurumdan -10 puan eksitlilmesini kabul ediyorum. |  |
|   |                           | Hem OGRENIM hem de STAJ harekettiligine başvuru yapacağım. İlk tercihim STAJ harekettiliğidir. ÖGRENIM harekettiliği<br>başvurumdan -10 puan eksiltilmesini kabul ediyorum. |  |
|   |                           | <ul> <li>sadece Uukenim narekelingine başvuru yapacagım, beyanımın aksine STAJ hareketiligine de başvuru yaptığında -10 puan</li> <li>eksiltmeyi kabul ediyorum.</li> </ul> |  |
|   | Telif                     | Hakkı v2.0.1 © 2021-2025 Türkiye Ulusal Ajansı. Tüm Hakları Saklıdır.                                                                                                    |  |